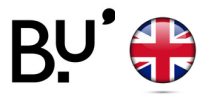

## Windows - from 8.1

# WiFi configuration

Operational on all Ufc locations and in all french universities.

Depending on your device the following illustrations can vary, reach out to the reception for support.

#### **STEP 1**

| eduroam<br>Sécurisé<br>✓ Se connecter automatiquement<br>Se connecter<br>Pas d'Internet                               | Select the WiFi network <b>eduroam</b> on the list.                                                           |
|----------------------------------------------------------------------------------------------------|----------------------------------------------------------------------------------------------------|
| STEP 2                                                                                                    |                                                                                                    |
| eduroam<br>Sécurisé<br>Entrez votre nom d'utilisateur et votre mot<br>passe<br>Utiliser mon compte d'utilisateur Wind | Type the login <b>Sesame (ENT)</b> followed by<br>@univ-fcomte.fr<br>Example : jdurant@ <b>univ-fcomte.fr</b> |
| IdentifiantENT@univ-fcomte.fr                                                                                         | ATTENTION : this is not the academic email adress !                                                           |
| OK Annuler                                                                                                    | The password is the same as the <b>Sesame (ENT)</b> account.                                                  |

### **STEP 3**

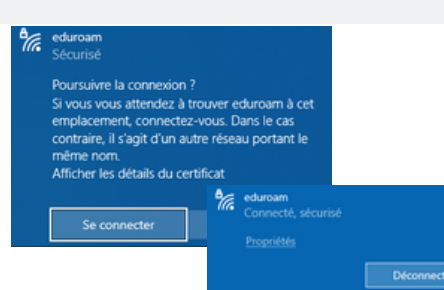

#### A warning message appears.

Click on connect.

IT'S OVER !

IN CASE OF FAILURE TO CONNECT

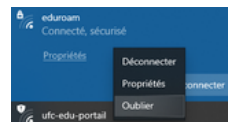

Right click on **eduroam**, then click on **forget**. Redo the entire procedure.